## คู่มื่อการใช้งานแอพพลิเคชั่นประเมินคุณค่าทางโภชนาการ

หวาน มัน เค็ม ในเครื่องดื่ม สำหรับกลุ่มเสี่ยงโรคเบาหวาน

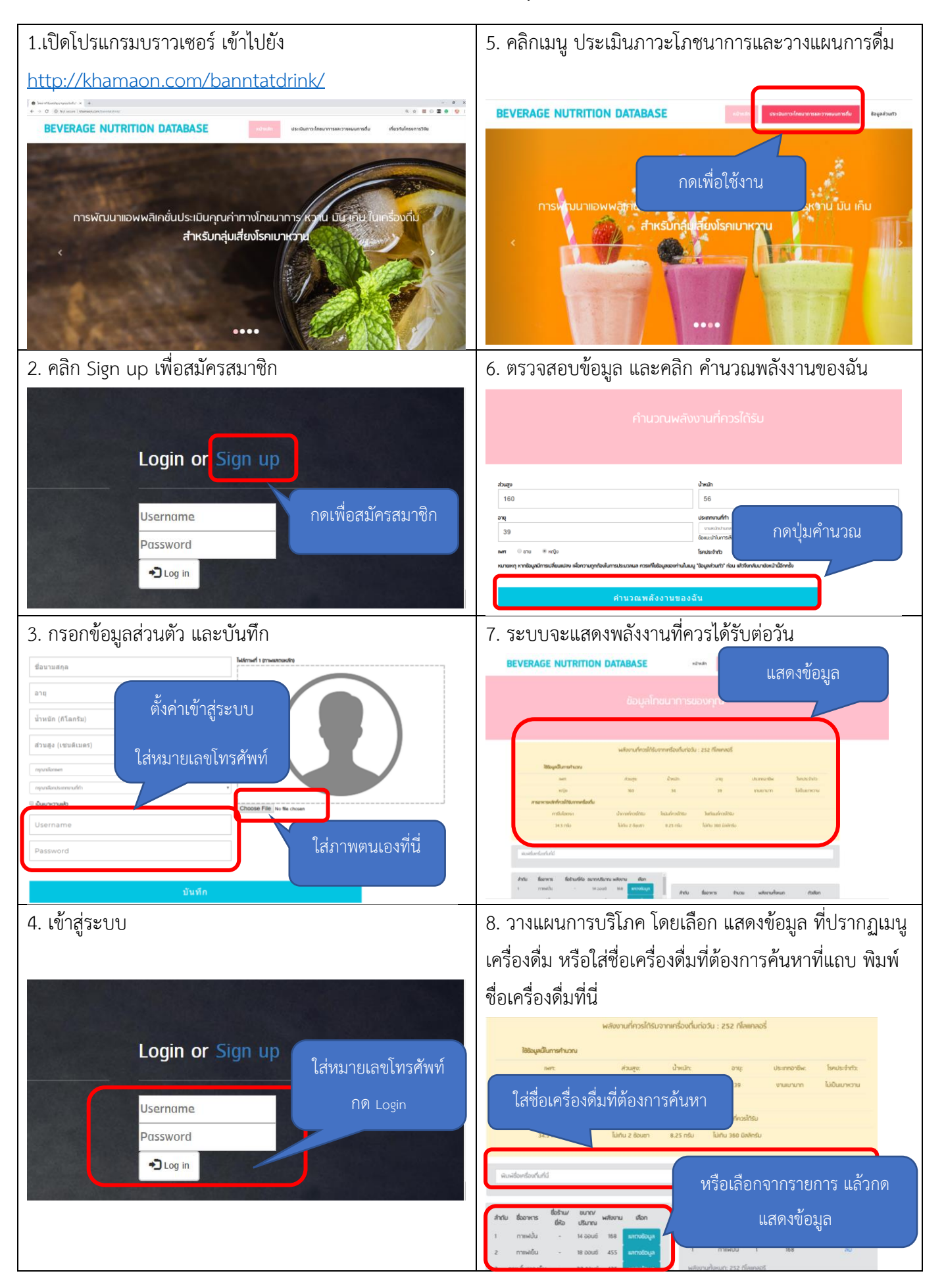

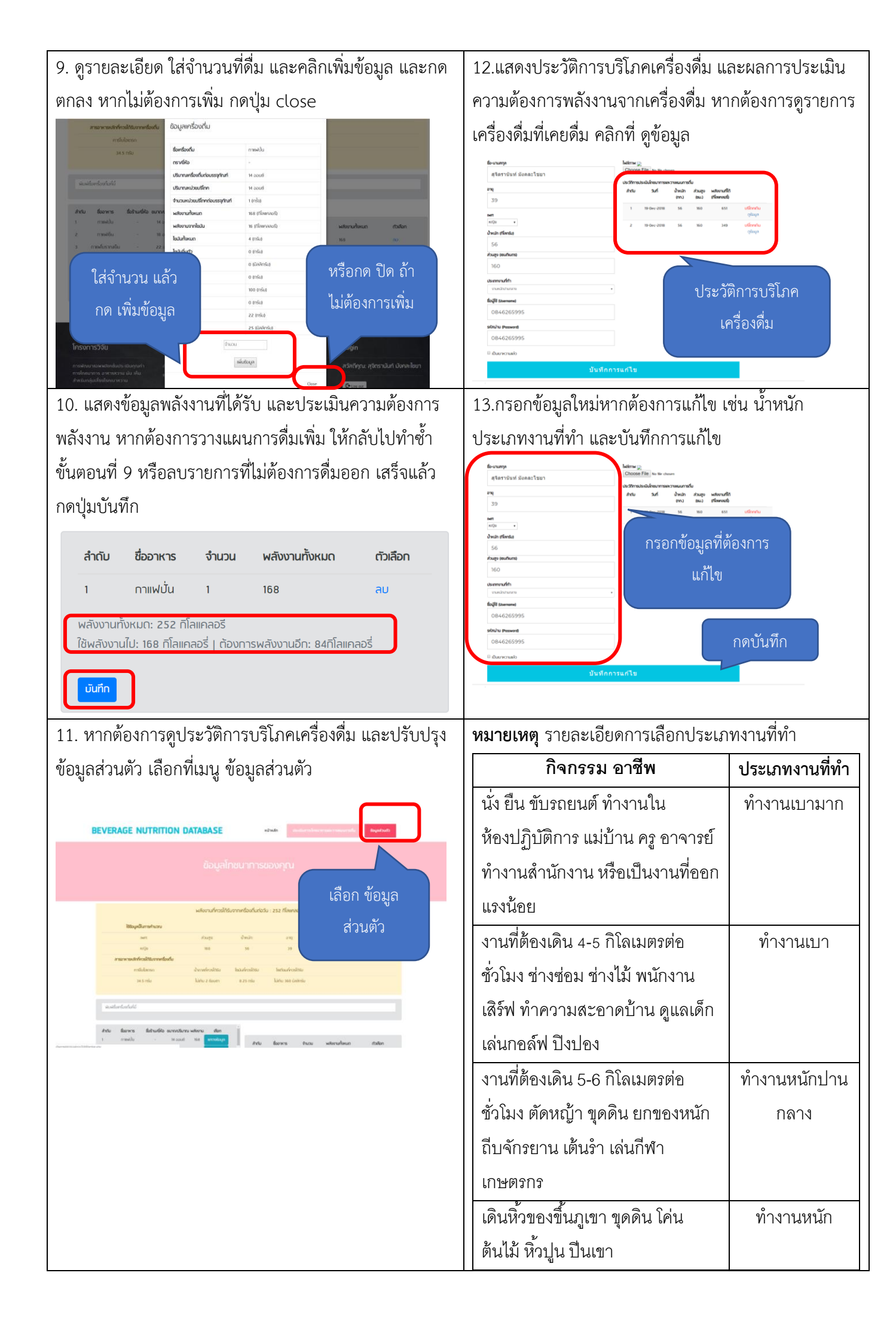